## Install Microsoft Office for Home Use

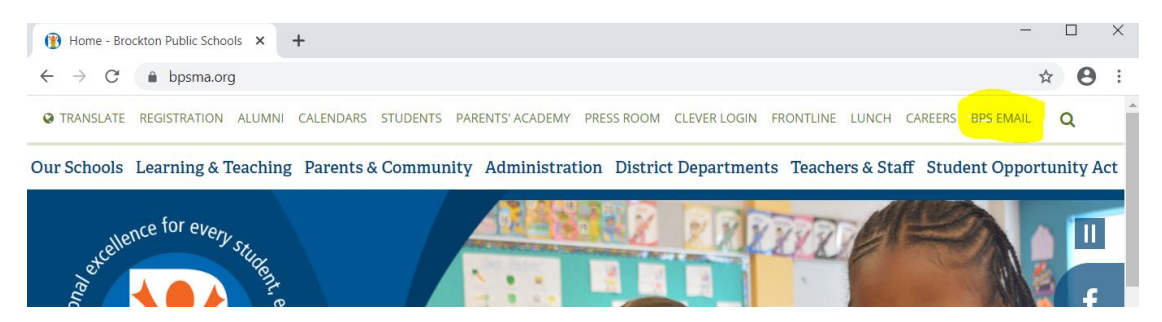

## Log onto your BPS account via the BPS website

| 0   | /licrosoft Office Home | × +               |          |          |            |            |         |             | -      | Ш   | ×   |
|-----|------------------------|-------------------|----------|----------|------------|------------|---------|-------------|--------|-----|-----|
| ← · | → C 🌲 office.c         | om/?auth=2        |          |          |            |            |         |             | ٢      | * 8 | ) : |
|     | Office 365             |                   |          | 🔎 Search |            |            |         | Q           | \$     |     | ٩   |
|     | Good afte              | ernoon            |          |          |            |            |         | Install Of  | fice 🗸 |     | ^   |
|     | +<br>Start new         | Qutlook           | OpoDrivo | Word     | x<br>Excel | PowerPoint |         | SharaPoint  |        |     |     |
|     | Teams                  | Class<br>Notebook | Sway     | Forms    | Admin      | All apps   | Onenote | Sharet onit |        |     | 1   |

## **Click the INSTALL OFFICE link**

| Microsoft Office Home                            | × +                                                         |                                               |                                                                                                    | - u        | ~   |
|--------------------------------------------------|-------------------------------------------------------------|-----------------------------------------------|----------------------------------------------------------------------------------------------------|------------|-----|
| $\leftrightarrow$ $\rightarrow$ C $\bullet$ offi | ce.com/?auth=2                                              |                                               |                                                                                                    | ☆ €        | € : |
| ::: Office 365                                   |                                                             | ♀ Search                                      | Ļ t                                                                                                    | <u>چ</u> ? | 8   |
| Just                                             | a few more steps                                            |                                               |                                                                                                    |            |     |
| G                                                | ) Setup •                                                   | Yes                                           | Activate Office<br>Marine and and and a<br>Marine and and and a<br>Marine and and a<br>Marine and and a<br>Marine and and a<br>Marine and and a<br>Marine and and a<br>Marine and and a<br>Marine and and a<br>Marine and and a<br>Marine and a<br>Marine |            |     |
| Rec                                              | Click Run Click the Setup file at the bottom of the screen. | 2 Say "yes"<br>Click Yes to start installing. | Stay online<br>After installation, start Office and sign in<br>with the account you use for Office 365:<br>dvigeant@bpsma.org.                                                                                                    | 3          |     |
|                                                  | Close Need help installing?                                 |                                               | Feedback                                                                                                    | leed help? |     |
| 0 OfficeSetup.exe                                |                                                             |                                               |                                                                                                    | Show all   | I > |

Depending on which browser you use you will see an OFFICESETUP.EXE file being downloaded. Once it's finished downloading then click on it to run setup. Follow the prompts and Office should then be installed on your computer.

Note: You can install Office on up to 5 personal devices.